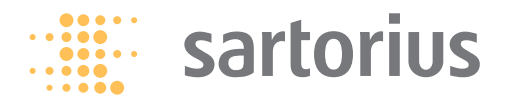

Service Manual

# **Sartorius Industry Series**

Flat-bed Scales IF-Models Electronic Precision Scales

Including Spare Parts List and Service Specifications Sheets

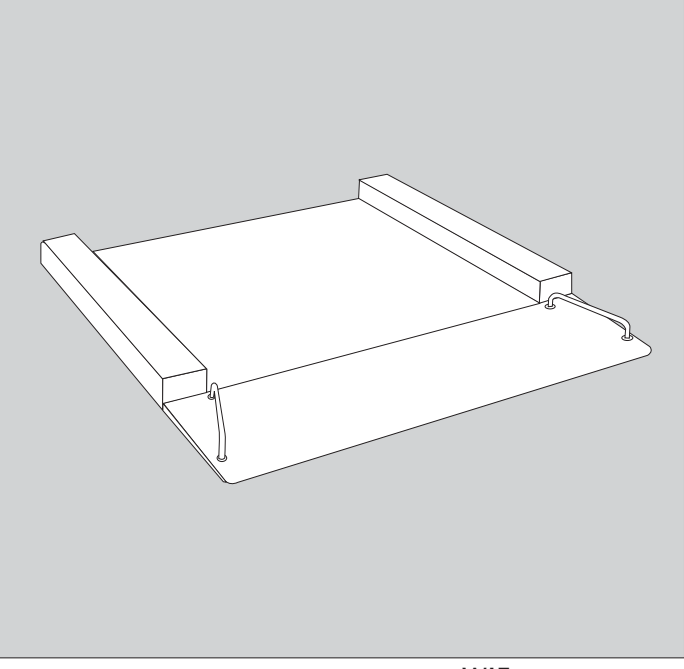

WIF5035-e04125

## Contents

- 3 General Information
- 3 Repairs
- 3 Overview of Flat-bed Scale models
- 3 Ordering special versions of the models ..
- 4 Current model descriptions for IF weighing platforms
- 5 Auxiliary Service Tools and Equipment
- 5 Accompanying Literature
- 6 Service Work on the Load Cell
- 8 Wiring Diagram
- 9 Connection from the Junction Box to the A/D Converter
- 10 Calibration/Adjustment of the Flat-bed Scale
- 10 Preparation
- 10 Adjustment Sequence
- 10 Zero-point Offset Value
- 11 Adjustment of the Zero-point Offset Value
- 12 Off-center Load
- 12 Checking the Off-center Load
- 12 Fine Adjustment of the Off-center Load

- 14 Span Adjustment
- 14 Adjust the Span
- 16 Linearization
- 16 Checking the Linearity
- 16 Adjusting the Linearity with an isi Industrial Terminal
- 18 Replacing the Load Cell
- 19 Replacing the Load-bearing Foot
- 19 Removing the Drive-on Ramp Brace
- 20 Service Specifications
- 21 Service Specifications for FIP4....
- 22 Exploded-view drawing
- 23 Spare Parts List for Flat-bed scales
- 25 Load cell junction (Colortable)

|            | General Information                                                                                                    |  |  |  |  |  |  |  |
|------------|----------------------------------------------------------------------------------------------------|--|--|--|--|--|--|--|
|            | Repairs                                                                                                    |  |  |  |  |  |  |  |
| Important: | Prerequisites for working on Sartorius Industry Scales include considerable<br>experience, completion of a Service Course at the main office in<br>Goettingen, and the special tools and equipment described below. Please do<br>not attempt or permit any unauthorized repair work!<br>If you remove the seal (warranty sticker), the scale is no longer covered<br>under the warranty.                                                 |  |  |  |  |  |  |  |
|            | Overview of Flat-bed models                                                                                                    |  |  |  |  |  |  |  |
|            | The models consist of a flat-bed scale with strain-gauge load cells, an analog/<br>digital converter and an <i>isi</i> industrial terminal.                                                                                                    |  |  |  |  |  |  |  |
| Models     | IF600LIP-LOCE, IF600LIS-LOCE, IF600NLP-LOCE, IF600NLS-LOCE,<br>IF600NNP-LOCE, IF600NNS-LOCE, IF600RNP-LOCE, IF600RNS-LOCE,<br>IF1500NLP-LOCE, IF1500NLS-LOCE, IF1500NNP-LOCE, IF1500NNS-LOCE,<br>IF1500RNP-LOCE, IF1500RNS-LOCE, IF1500RRP-LOCE, IF1500RRS-LOCE,<br>IF1500WRP-LOCE, IF1500WRS-LOCE, IF3000NNP-LOCE,<br>IF3000NNS-LOCE, IF3000RNP-LOCE, IF3000RNS-LOCE, IF3000RRP-LOCE,<br>IF3000RRS-LOCE, IF3000WRP-LOCE, IF3000WRS-LOCE |  |  |  |  |  |  |  |
|            | Ordering special versions of the models                                                                                                    |  |  |  |  |  |  |  |
| Note:      | To order special versions, please add the ID code of the special version you need to the last letter of the order number for the standard model. For example, "P" stands for "electropolished," and "P4" for the AISI 316 TI stainless steel standard (German standard 1.4571) that is electropolished.                                                                                                    |  |  |  |  |  |  |  |

| Ordering examples: | • The order number for a 600-kg flat-bed scale with the dimensions 1,250 x 1,250 mm and in the stainless steel version of AISI 304 (German std. 1.4301) is: IF600NNS-LOCE.                                                                      |
|--------------------|----------------------------------------------------------------------------------------------------|
|                    | • The order number for a 600-kg flat-bed scale with the dimensions 1,250 x 1,250 mm and in the stainless steel version of AISI 304 (German std. 1.4301) with an electropolished finish is IF600NNS-LOCE <b>P</b> .                              |
|                    | <ul> <li>The order number for a 600-kg flat-bed scale with the dimensions 1,250 x<br/>1,250 mm and in the special-grade stainless steel (AISI 316 TI, German std.<br/>1.4571) and with an electropolished finish is IF600NNS-L0CEP4.</li> </ul> |

## Current model descriptions for IF weighing platforms

Example of the ordering code for a IF weighing Platform: **IFP4–1500RR–LCE** (Descriptions just like those of the combics series)

| Platform | Material  <br>Design                                                             | Number of load cells | Weighing<br>Capacity (kg) | Platform size<br>mm   order code | Resolution                                                     |
|----------|----------------------------------------------------------------------------------|----------------------|---------------------------|----------------------------------|----------------------------------------------------------------|
| IF       | Р                                                                                | 4                    | -                         | RR –                             | LCE                                                            |
|          | P = Painted steel<br>S = Stainless steel<br>XS= EX protected,<br>Stainless steel | Wäze01 eps           |                           | RR<br>1500 × 1500                | not verifiable:<br>15,000 d = L<br>30,000 d = l<br>verifiable: |
|          |                                                                                  | ·                    |                           | $RR = 1500 \times 1500$          | 3.000 e = LCE<br>2x3.000 e = NCE                               |

#### **Auxiliary Service Tools and Equipment**

For service and repair work on these scales you will require suitable tools and an appropriate workspace.

In addition to standard tools, you will need the following special tools:

#### PCS. Designation Order no.

| 1 | Torque wrench (up to 120 Nm)                  |         |
|---|-----------------------------------------------|---------|
| 1 | Set of Allen wrenches                         | 6739-94 |
| 1 | Set of open-end wrenches                      |         |
| 1 | Soldering equipment, including soldering iron | 6737-95 |
| 1 | Digital voltmeter, 4 1/2 digits               | 6738-62 |
| 1 | Snap-ring pliers                              |         |

#### Accompanying Literature

Spare Parts List for Flat-bed scales Sartorius Tool List - Status 9/91 Sartorius Service Manual for the *isi* 10, 20, 30 Industrial Terminals Sartorius Installation Instructions for the YCO01 IS-0CE A/D converter Sartorius Installation and Operating Instructions for Flat-bed scales

|           | Service Work on the Load Cell                                                                                                    |
|-----------|----------------------------------------------------------------------------------------------------|
| Important | The installation of the display and control unit and of the A/D converter on<br>the scale must be performed by an authorized Sartorius service technician<br>or a weighing equipment dealer trained by Sartorius.                                                                                                    |
| Note:     | <ul> <li>Disconnect the equipment from the power supply (unplug the AC adapter) before working on the equipment.</li> <li>Installation can only be performed using the special tools listed on page 3.</li> <li>Any work that may affect the IP65/68 protection rating must be performed with extreme care.</li> <li>If the installation is not performed in accordance with the relevant requirements as listed above, the equipment will not be covered under the warranty.</li> </ul> |
|           | <b>Initial verification</b> of the weighing system as a whole for use in legal metrology can <b>only</b> be performed on equipment that has been released by Sartorius AG for verification and that has been <b>installed and put into operation</b> by a technician authorized by Sartorius AG.                                                                                                    |

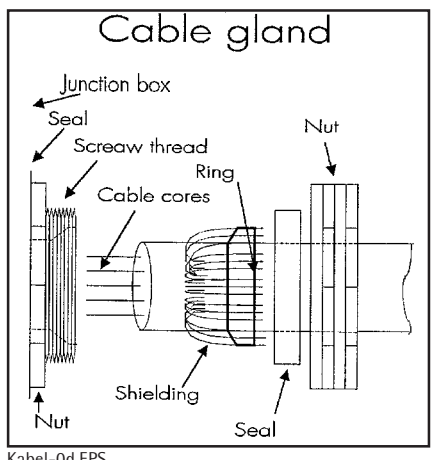

Kabel-0d.EPS

The 6-m connecting cable already installed (6) provides the necessary connection between the A/D converter and the junction box. After connecting the cable from the junction box to the terminal strip on the YCO01IS-OCE A/D converter, you have to connect the A/D converter to the isi industrial terminal and use the terminal to configure the A/D converter. See the installation instructions for the YCO01IS-OCE. For information on further settings, refer to the Sartorius Service Manual for the isi industrial terminals (publication number (WIS5011-e9504). Make sure that the grounding connection between the A/D converter and the weighing platform is intact (resistance < =1 ohm). The shield must be connected to the cable glands on the A/D converter and the junction box. The connecting cable shield must be connected to the cable glands on the A/D converter and the junction box (see illustration on the left).

The connecting cable shield is soldered to the PCB in the scale junction box. An additional grounding strap connects the cable gland to the junction box plate on the weighing platform frame.

## Wiring Diagram

Lastaufn. 1

Connections in the Junction Box for the four Load Cells

Load cell 1 Load cell 2 Black Supply v. neg. (in–) Black Supply v. neg. (in-) 1  $\bigcirc$ Red Test signal neq. (out-) 2 Red Test signal neq. (out-)  $\leq$ 2 White Test signal pos. (out+) 3 White Test signal pos. (out+) 3 Green Supply v. pos. (in+) Supply v. pos. (in+) 4 4 Green 2 Yellow Shield 5 Yellow Shield 5 Lastaufn 4 Load cell 3 Load cell 4 3 2a Lastaufn.3 Black Supply v. neq. (in–) Black 1 1 Supply v. neq. (in–) 3a 2 Red Test signal neq. (out-) 2 Red Test signal (neg. (out-) 5 3 White Test signal pos. (out+) 3 White Test signal pos. (out+) la Verbindungsk. 4 Green Supply v. pos. (in+) Supply v. pos. (in+) 4 Green 4a Yellow Shield 5 Yellow Shield 5 Lastaufn. 2

Kabel3.EPS

Connections from the Junction Box to the A/D Converter

The power supply lines are twisted together with the shielding and soldered as required.

| Junction B | Box A/D Conv                                 | A/D Converter ( <i>isi</i> Industrial Terminal) |        |                                          |  |  |  |  |
|------------|----------------------------------------------|-------------------------------------------------|--------|------------------------------------------|--|--|--|--|
| 1a Brown   | Supply voltage negative (inV-)               | 1                                               | White  | Supply voltage positive                  |  |  |  |  |
| 1a Gray    | Supply test voltage<br>negative (in sense –) | 2                                               | Pink   | Supply test voltage<br>positive (sense+) |  |  |  |  |
| 2a Yellow  | Test signal negative (out–)                  | 3                                               | Green  | Test signal positive                     |  |  |  |  |
| 3a Green   | Test signal positive (out+)                  | 4                                               | Yellow | Test signal negative                     |  |  |  |  |
| 4a White   | Supply voltage positive (inV+)               | 5                                               | Gray   | Supply test voltage<br>negative (sense-) |  |  |  |  |
| 4a Pink    | Supply test voltage<br>positive (in sense +) | 6                                               | Brown  | Supply voltage negative                  |  |  |  |  |
| 5          | Shield                                       | 7                                               |        | Shield                                   |  |  |  |  |

Note:

## Calibration / Adjustment of the Flat-bed Scale

#### Preparation

Connect the scale to the YCO01IS-OCE A/D converter which is connected to the *isi* industrial terminal; then connect the scale to power supply The weighing platform must be set up on a stable, even surface. Level the scale using the level indicator and allow it to warm up for at least 30 minutes.

## **Adjustment Sequence**

Check and, if necessary, adjust the following factors when the scale is newly installed and after every maintenance or repair work:

- 1. Zero-point offset value
- 2. Off-center load
- 3. Span (to test the linearity)
- 4. Linearity
- 5. Then re-adjust span, if necessary

## Zero-point Offset Value

Zero-point offset errors are displayed as follows on the *isi* industrial terminal:

- ERR 54/55 when the equipment is put into operation for the first time (or if the A/D converter is incorrectly connected).
- L/H after turning the equipment on (when the menu access switch is closed)

## Adjustment of the Zero-point Offset Value

Note:

- The offset value cannot be adjusted on the scale at the place of installation (load cells are adjusted at the factory before delivery).
- Re-adjust the span (the menu access switch on the A/D converter is opened)

If the span cannot be adjusted, the defective load cell must be replaced.

11

## **Off-center Load**

## Checking the Off-center Load

- Connect the flat-bed scale to the *isi* industrial terminal and turn it on.
- Press the  $\rightarrow$ Tie key on the terminal to tare the unloaded scale.
- Center the test weights on the weighing platform (position 1) and press the <a>TI+</a> key on the terminal to tare the scale.
- Place the test weights on the positions 2, 3, 4 and 5 in sequence and read off the weight, with plus or minus sign, when the scale stabilizes
- Compare the error, if there is any, to the tolerance limits listed in the Service Specifications on page 20/21.

## Fine Adjustment of the Off-center Load

You can solder resistance values (< 1 ohm/total capacity: 50ppm) into the power supply lines in the junction box to perform fine adjustment of the off-center load.

To perform another fine adjustment, short-circuit present adjustment resistors in the junction box.

After having measured the off-center load error, adjust the three corners with the greatest errors to the corner with the smallest error. **Errors can only be** adjusted within a few display digits.

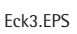

Note:

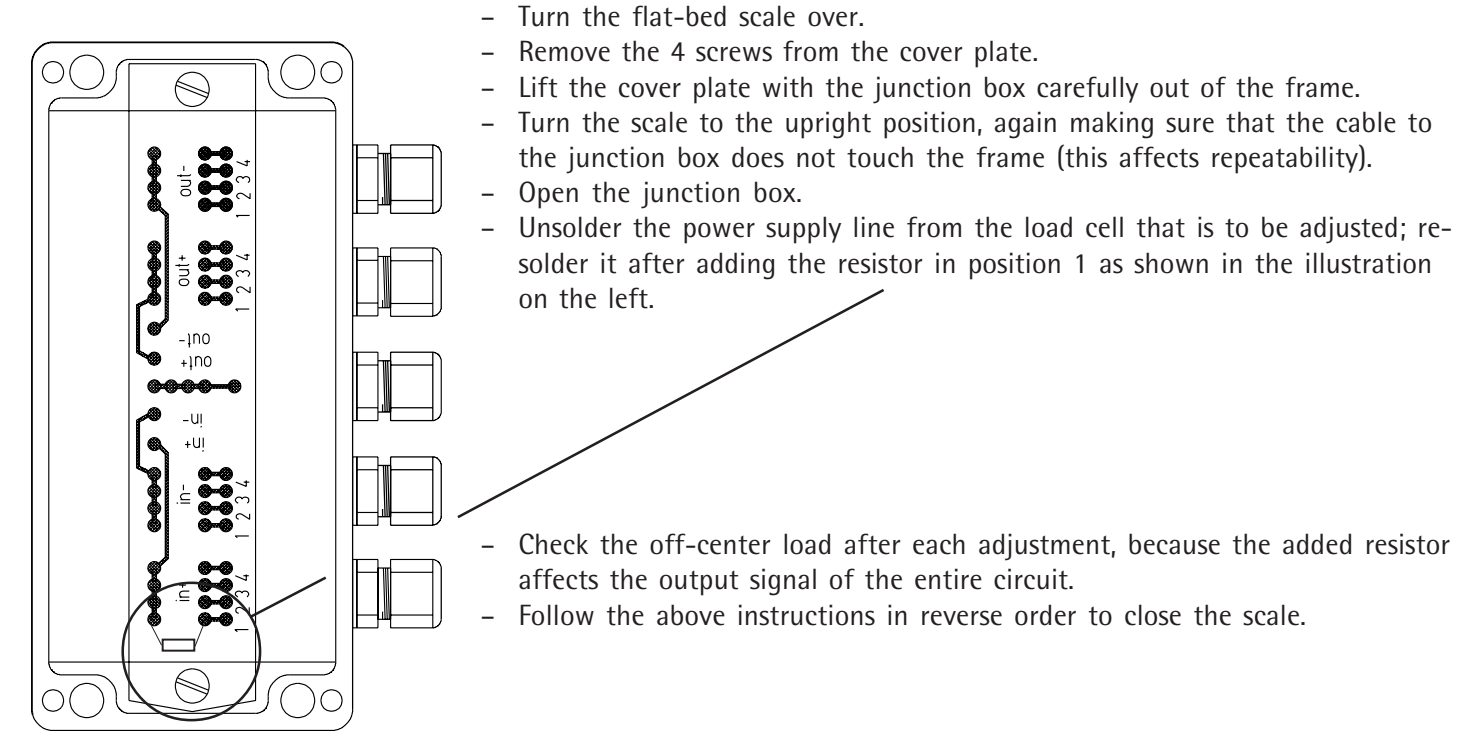

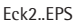

|                          | Span Adjustment                                                                                                    |
|--------------------------|----------------------------------------------------------------------------------------------------|
|                          | Adjust the Span                                                                                                    |
|                          | This section describes the procedure for external span adjustment using the <i>isi</i> industrial terminal.                                                                                                    |
| Important:               | The scale will only accept a weight that is within a tolerance range of approximately $\pm 2\%$ of the nominal weight. If the error is greater, the menu access switch on the A/D converter must be opened before adjustment can be performed (see the installation instructions for the YCO01-0CE). |
| Note:                    | Before you can adjust the span with user weights, the weights must be entered<br>in the system configuration (see the installation instructions for the<br>YCO01-OCE).                                                                                                    |
| Max 300 Kg<br>Max 300 Kg | <ul> <li>Connect the flat-bed scale to the <i>isi</i> terminal and turn it on.</li> <li>Unload the scale (clear the weighing platform); if the display does not show zero, press the +0+ key on the terminal.</li> </ul>                                                                             |
|                          | - Once 0.00 kg is displayed (depending on the A/D converter configuration), enter the service password (2 0 2 1 2 2) and press 🕅.                                                                                                    |

- The program jumps to the service menu.

Ex\_cal10.EPS

♦

EXT.C.USE.

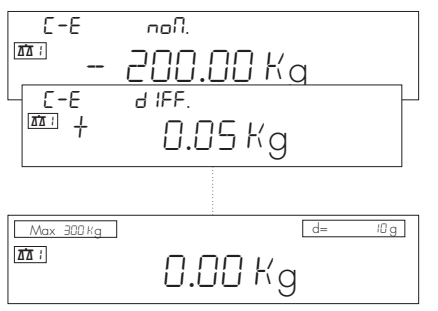

Ex\_cal11.EPS

- Use the arrow keys (∧ ⊂) to select the "External calibration (user weights)" menu item and press ←.
- The calibration weight is displayed on the terminal (for example, 200 kg).
- Center the required weight on the weighing platform.
- The weight is stored automatically when the scale stabilizes and the difference between it and the last span adjustment is displayed. If this difference is outside the tolerance range indicated in the Service Specifications (see page 20), press is to store the new adjustment. If an adjustment is not required (difference is within tolerance limits), press is to cancel the adjustment routine.
- Remove the calibration weight and press the  $\rightarrow 0+$  key.
- This concludes the span adjustment procedure.

Important:

Following span adjustment, always close the menu access switch on the A/D converter and turn off/on the *isi* industrial terminal.

## Linearization

| Checking | the | Linea | irity |
|----------|-----|-------|-------|
|----------|-----|-------|-------|

|            | <ul> <li>You have to adjust the span before checking the linearity.</li> <li>Check the linearity for the entire weighing range under 1/4, 1/2, 3/4 and maximum load conditions.</li> <li>Compare the values displayed with the tolerance ranges listed in the Service Specifications (see page 20).</li> <li>If the error exceeds the tolerance limits, you need to adjust the linearity.</li> </ul> |  |  |  |  |  |  |  |
|------------|----------------------------------------------------------------------------------------------------|--|--|--|--|--|--|--|
|            | Adjusting the Linearity with an <i>isi</i> Industrial Terminal                                                                                                    |  |  |  |  |  |  |  |
| Important: | The scale will only accept a weight that is within a tolerance range of approximately $\pm 2\%$ of the nominal weight. If the error is greater, the menu access switch on the A/D converter must be opened before adjustment can be performed (see the installation instructions for the YCO01-OCE)                                                                                                  |  |  |  |  |  |  |  |
| Note:      | Before you can adjust the linearity with user weights, the weights must be entered in the system configuration (see the installation instructions for the YCO01-OCE).                                                                                                    |  |  |  |  |  |  |  |
|            | - Turn on the industrial terminal to power up the scale.                                                                                                    |  |  |  |  |  |  |  |
|            | - Once 0.00 kg is displayed (depending on the A/D converter configuration), enter the service password (2 0 2 1 2 2) and press [8].                                                                                                    |  |  |  |  |  |  |  |

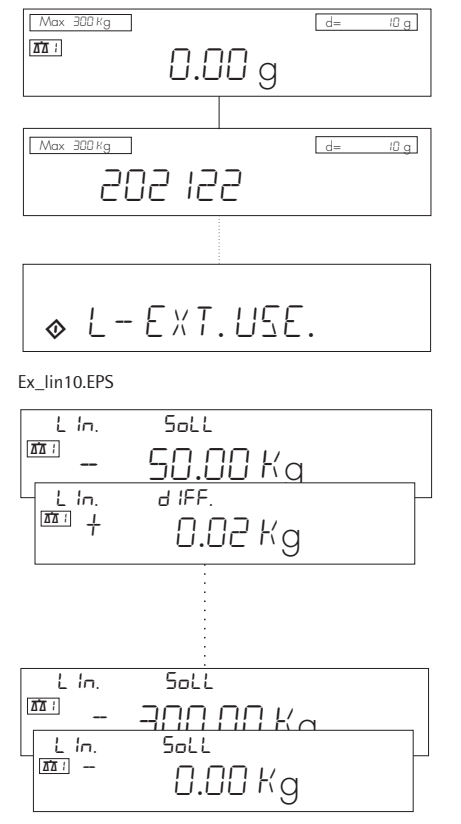

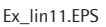

- The program jumps to the service menu.
- Use the arrow keys (. Use the arrow keys (.) to select the "External linearization (user weights)" menu item and press ←.
- The first linearization weight is prompted.
- Center the displayed weight on the weighing platform.
- The difference between this and the last linearization weight for this position is displayed.
- Press Est to store the first linearization weight; the next linearization weight is displayed.
- Each linearization weight is prompted in sequence and then stored by pressing [150].
- The zero point is checked last, with the scale unloaded. This concludes the linearization procedure.
- Note: After adjusting the linearity, it must be checked again for the entire weighing range. If necessory adjuot the span again.

Important: Following linearization, always close the menu access switch on the A/D converter and turn off/on the *isi* industrial terminal.

|            | Replacing the Load Cell                                                                                                    |  |  |  |  |  |  |  |  |
|------------|----------------------------------------------------------------------------------------------------|--|--|--|--|--|--|--|--|
|            | <ul> <li>Disconnect the <i>isi</i> industrial terminal from the power supply.</li> <li>Turn the scale over, remove the cover plate and carefully lift it, together with the junction box, out of the frame.</li> <li>Unsolder the individual wires of the load cell cable from the terminal strip; loosen the cable gland and pull it carefully out of the junction box, together with the load cell cable.</li> <li>Remove the two M12 screws and take out the load cell.</li> <li>Remove the defective load cell from the weighing platform.</li> <li>Install the new load cell in the same position.</li> </ul> |  |  |  |  |  |  |  |  |
| Note:      | Make sure that the surfaces of the load cell and the pallet frame are clean and free of foreign objects (clean if necessory).                                                                                                    |  |  |  |  |  |  |  |  |
|            | <ul> <li>Guide the connecting cable through the tube.</li> <li>Tighten the 2 load cell screws to 90 Nm.</li> <li>Thread the cable through the cable gland in the junction box.</li> <li>Use wire ties to secure the load cell cable.</li> </ul>                                                                                                    |  |  |  |  |  |  |  |  |
| Important: | Do not shorten the load cell cable!                                                                                                    |  |  |  |  |  |  |  |  |
|            | <ul> <li>Connect the individual wires of the connecting cable to the PCB (junction box) according to the wiring diagram (see page 5).</li> <li>Tighten the cable gland and close the junction box.</li> </ul>                                                                                                    |  |  |  |  |  |  |  |  |

Note:

After replacing the load cell:

- Check the off-center load and adjust if necessary.
- Adjust the span.
- Adjust the linearity.
- Re-adjust the span if necessary.

## **Replacing the Load-bearing Foot**

- Turn the flat-bed scale over.
- Remove the load cell.
- Remove the fastening screw (see illustration) and replace the foot.
- Tighten the 2 screws on the load cell to 90 Nm.

Fuß.jpg

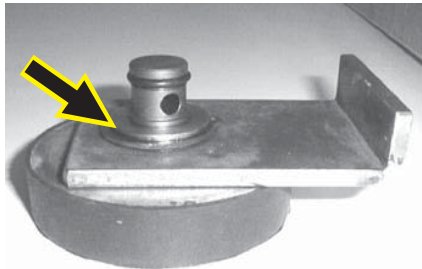

## Removing the Drive-on Ramp Brace

- Remove the load-bearing foot
- Remove the snap ring
- Remove the brace

Halt.jpg

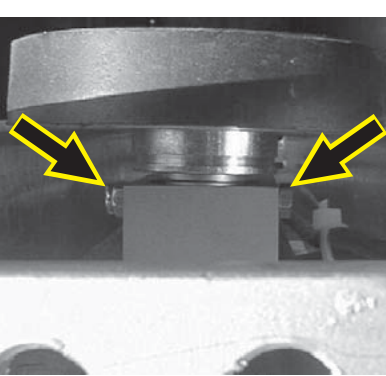

|                                                                                                    |                      |             | Rep            | roducility                    | Off-center load Span accuracy |                                 |       | Linearity          |                |                                 | TCS             |                                              |                                 |           |
|----------------------------------------------------------------------------------------------------|----------------------|-------------|----------------|-------------------------------|-------------------------------|---------------------------------|-------|--------------------|----------------|---------------------------------|-----------------|----------------------------------------------|---------------------------------|-----------|
| Model                                                                                                    | Weighing<br>capacity | Readability | Test<br>weight | Permissible<br>tolerance<br>s | Test<br>weight                | Permissible<br>tolerance<br>(±) | Class | Adjustm.<br>weight | Test<br>weight | Permissible<br>tolerance<br>(±) | Tare-<br>weight | Test-<br>weight                              | Permissible<br>tolerance<br>(±) | ppm/K     |
| IF600LIP-LOCE <sup>1)</sup><br>IF600NLP-LOCE <sup>1)</sup><br>IF600NLP-LOCE <sup>1)</sup><br>IF600NNP-LOCE <sup>1)</sup><br>IF600NNP-LOCE <sup>1)</sup><br>IF600RNP-LOCE <sup>1)</sup><br>IF600RNS-LOCE <sup>1)</sup>                                                | 600 kg               | 20 g        | 200 kg         | 60 g                          | 200 kg                        | 200 g                           | M1    | 200 kg             | 500 kg         | 200 g                           |                 | 150/<br>300/<br>450/ <sup>kg</sup><br>600    | 200 g                           | 10        |
| IF1500LIP-L0CE <sup>1</sup> )<br>IF1500LIS-L0CE <sup>1</sup> )<br>IF1500NLP-L0CE <sup>1</sup> )<br>IF1500NLS-L0CE <sup>1</sup> )<br>IF1500NNP-L0CE <sup>1</sup> )<br>IF1500NNS-L0CE <sup>1</sup> )<br>IF1500RNP-L0CE <sup>1</sup> )<br>IF1500RNS-L0CE <sup>1</sup> ) | 1500 kg              | 50 g        | 300 kg         | 150 g                         | 500 kg                        | 500 g                           | M1    | 500 kg             | 1500 kg        | 500 g                           |                 | 300/<br>700/<br>1100/ <sup>kg</sup><br>1500  | 500 g                           | 10        |
| IF3000LIP-L0CE <sup>1</sup> )<br>IF3000LIS-L0CE <sup>1</sup> )<br>IF3000NLP-L0CE <sup>1</sup> )<br>IF3000NLS-L0CE <sup>1</sup> )<br>IF3000NNP-L0CE <sup>1</sup> )<br>IF3000NNS-L0CE <sup>1</sup> )<br>IF3000RNP-L0CE <sup>1</sup> )<br>IF3000RNS-L0CE <sup>1</sup> ) | 3000 kg              | 100 g       | 600 kg         | 300 g                         | 1000 kg                       | 1000 g                          | M1    | 1000 kg            | 3000 kg        | 1000 g                          |                 | 700/<br>1500/<br>2200/ <sup>kg</sup><br>3000 | 1000 g                          | 10 JUL 10 |

<sup>1)</sup> be applicable also to special model ...P/P4

These metrological tolerances only apply to use of the weighing equipment in standard applications not subject to the requirements of legal metrology.

When the weighing equipment, scale or balance is used as a legal measuring instrument, the maximum permissible errors on verification must not be exceeded according to the European Standard EN 45501.

| Service | <b>Specification</b> | for | FIP4 |
|---------|----------------------|-----|------|
|---------|----------------------|-----|------|

|              |              |                      |             | Rep            | roducility                    | Off-c          | Off-center load Span accuracy   |       |                    | TCS            |                                 |                         |                                             |                                 |       |
|--------------|--------------|----------------------|-------------|----------------|-------------------------------|----------------|---------------------------------|-------|--------------------|----------------|---------------------------------|-------------------------|---------------------------------------------|---------------------------------|-------|
|              | Model        | Weighing<br>capacity | Readability | Test<br>weight | Permissible<br>tolerance<br>s | Test<br>weight | Permissible<br>tolerance<br>(±) | Class | Adjustm.<br>weight | Test<br>weight | Permissible<br>tolerance<br>(±) | Tare-<br>weight         | Test-<br>weight                             | Permissible<br>tolerance<br>(±) | ppm/K |
|              | IFP4-150LCE  | 150 kg               | 20 g        | 200 kg         | 60 g                          | 200 kg         | 200 g                           | M1    | 200 kg             | 500 kg         | 200 g                           | <br>(50) <sup>kg</sup>  | 150/<br>300/<br>450<br>600                  | 200 g                           | 10    |
|              | IFP4-300LCE  | 300 kg               | 20 g        | 50 kg          | 60 g                          | 100 kg         | 0,1 kg                          | M1    | 100 kg             | 300 kg         | 0,2 kg                          | <br>(100) <sup>kg</sup> | 70/<br>150/<br>220/ kg<br>300               | 100 g                           | 10    |
|              | IFP4-600LCE  | 600 kg               | 20 g        | 200 kg         | 60 g                          | 200 kg         | 200 g                           | M1    | 200 kg             | 500 kg         | 200 g                           | <br>(200) <sup>kg</sup> | 150/<br>300/<br>450/ <sup>kg</sup><br>600   | 200 g                           | 10    |
|              | IFP4-1000LCE | 1000 kg              | 50 g        | 500 kg         | 100 g                         | 500 kg         | 500 g                           | M1    | 500 kg             | 1000 kg        | 500 g                           | <br>(200) <sup>kg</sup> | 100/<br>500/<br>700/ kg<br>1000             | 500 g                           | 10    |
|              | IFP4-1500LCE | 1500 kg              | 50 g        | 300 kg         | 150 g                         | 500 kg         | 500 g                           | M1    | 500 kg             | 1500 kg        | 500 g                           | <br>(500) <sup>kg</sup> | 300/<br>700/<br>1100/ <sup>kg</sup><br>1500 | 500 g                           | 10    |
| FOL_IF_E.XLS | IFP4-3000LCE | 3000 kg              | 100 g       | 600 kg         | 300 g                         | 1000 kg        | 1000 g                          | M1    | 1000 kg            | 3000 kg        | 1000 g                          | <br>(1000 kg<br>)       | 700/<br>1500/<br>2200/ kg<br>3000           | 1000 g                          | 10    |

Note: These metrological tolerances only apply to use of the weighing equipment in standard applications not subject to the requirements of legal metrology.

When the weighing equipment, scale or balance is used as a legal measuring instrument, the maximum permissible errors on verification must not be exceeded according to the European Standard EN 45501.

Exploded-view drawing

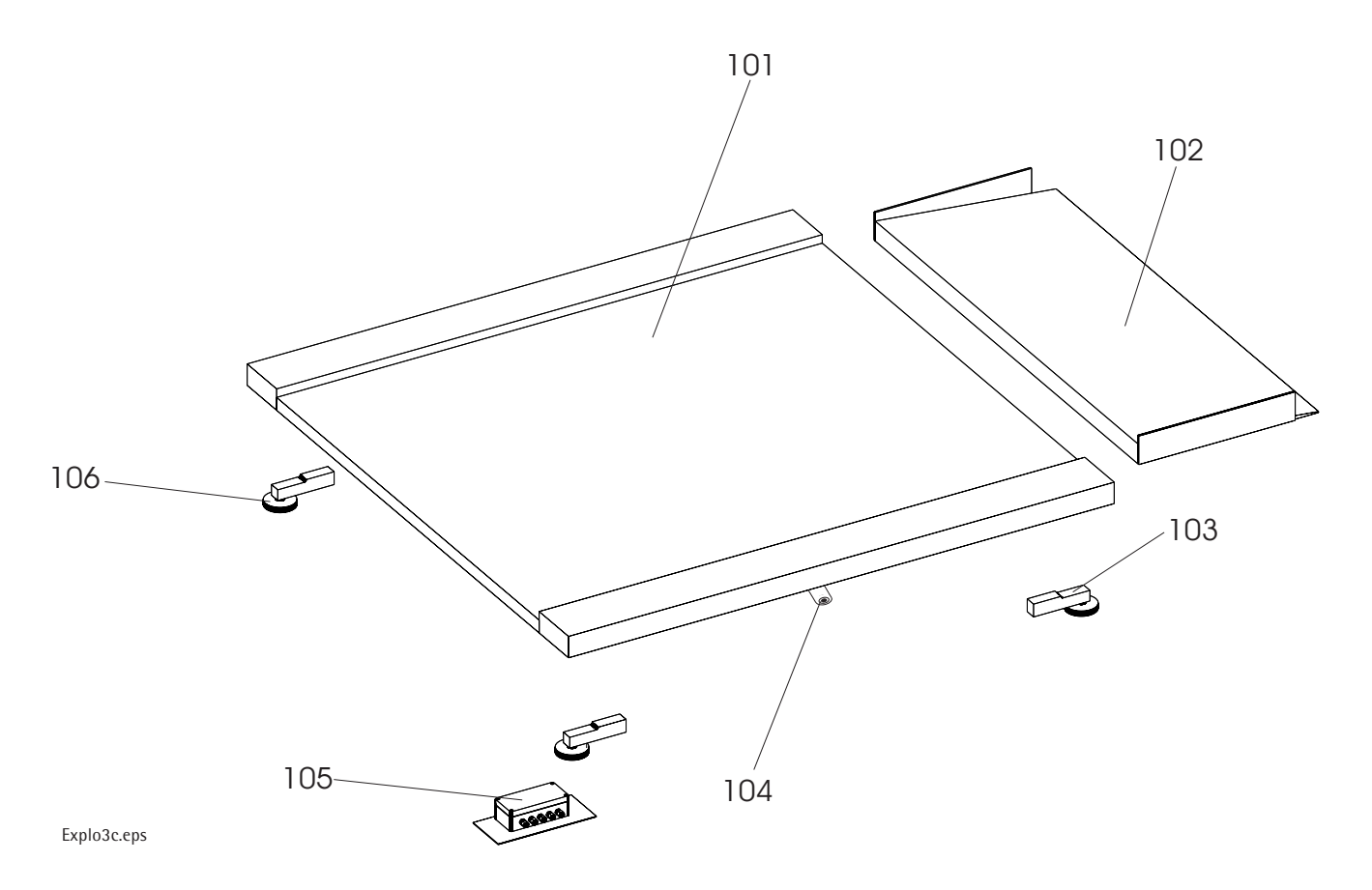

## Spare parts list for flat-bed scales

| Index      | Bezeichnung                  | Description                  | Sartorius<br>Ersatzteil-Nr. | IF600LIP-LOCE <sup>1)</sup><br>IF600NLP-LOCE <sup>1)</sup><br>IF600NNP-LOCE <sup>1)</sup> | IF600LIS-LOCE <sup>1)</sup><br>IF600NLS-LOCE <sup>1)</sup><br>IF600NNS-LOCE <sup>1)</sup> | IF1500NLP-L0CE <sup>1)</sup><br>IF1500NNP-L0CE <sup>1)</sup><br>IF1500RNP-L0CE <sup>1)</sup><br>IF1500RNP-L0CE <sup>1)</sup><br>IF1500RRP-L0CE <sup>1)</sup> | IF1500NLS-L0CE <sup>1)</sup><br>IF1500NNS-L0CE <sup>1)</sup><br>IF1500RNS-L0CE <sup>1)</sup><br>IF1500RNS-L0CE <sup>1)</sup><br>IF1500RRS-L0CE <sup>1)</sup> | IF-3000NNP-LOCE 1<br>IF3000RNP-LOCE 1<br>IF3000RRP-LOCE 1<br>IF3000VRP-LOCE 1 | IF3000NNS-L0CE <sup>1)</sup><br>IF3000RNS-L0CE <sup>1)</sup><br>IF3000RRS-L0CE <sup>1)</sup><br>IF3000VRS-L0CE <sup>1)</sup> |
|------------|------------------------------|------------------------------|-----------------------------|-------------------------------------------------------------------------------------------|-------------------------------------------------------------------------------------------|----------------------------------------------------------------------------------------------------|----------------------------------------------------------------------------------------------------|-------------------------------------------------------------------------------|----------------------------------------------------------------------------------------------------|
| 100        | Explosions Zeichnung         | Drawing                      | 09200024                    |                                                                                           |                                                                                           |                                                                                                    |                                                                                                    |                                                                               |                                                                                                    |
| 103<br>103 | Wägezelle<br>Wägezelle       | Load cell<br>Load cell       | 69IF0010<br>69IF0011        |                                                                                           | 4                                                                                         |                                                                                                    | 4                                                                                                    |                                                                               |                                                                                                    |
| 103        | Wägezelle                    | Load cell                    | 69IF0012                    |                                                                                           |                                                                                           |                                                                                                    |                                                                                                    |                                                                               | 4                                                                                                    |
| 103        | Wägezelle                    | Load cell                    | 69IF0015                    | 4                                                                                         |                                                                                           |                                                                                                    |                                                                                                    |                                                                               |                                                                                                    |
| 103        | Wägezelle                    | Load cell                    | 69IF0016                    |                                                                                           |                                                                                           | 4                                                                                                    |                                                                                                    |                                                                               |                                                                                                    |
| 103        | Wägezelle                    | Load cell                    | 69IF0017                    |                                                                                           |                                                                                           |                                                                                                    |                                                                                                    | 4                                                                             |                                                                                                    |
| 104        | Libelle ohne Halter          | Spirit level                 | 69IF0018                    | 1                                                                                         | 1                                                                                         | 1                                                                                                    | 1                                                                                                    | 1                                                                             | 1                                                                                                    |
| 105        | Kabelkasten                  | Junction box                 | 69IF0001                    | 1                                                                                         | 1                                                                                         | 1                                                                                                    | 1                                                                                                    | 1                                                                             | 1                                                                                                    |
| 106        | Lastfuß                      | Foot                         | 69IF0003                    | 4                                                                                         |                                                                                           | 4                                                                                                    |                                                                                                    | 4                                                                             |                                                                                                    |
| 106        | Lastfuß                      | Foot                         | 69IF0004                    |                                                                                           | 4                                                                                         |                                                                                                    | 4                                                                                                    |                                                                               | 4                                                                                                    |
| 151        | Lötplatine                   | Connection PCB               | 69IF0006                    | 1                                                                                         | 1                                                                                         | 1                                                                                                    | 1                                                                                                    | 1                                                                             | 1                                                                                                    |
| 152        | Messkabel (6m)               | Cable                        | 69IF0007                    | 1                                                                                         | 1                                                                                         | 1                                                                                                    | 1                                                                                                    | 1                                                                             | 1                                                                                                    |
| 153        | PG-Verschraubung<br>winkelig | Screwed connector<br>angular | 69IF0008                    | 1                                                                                         | 1                                                                                         | 1                                                                                                    | 1                                                                                                    | 1                                                                             | 1                                                                                                    |
| Hinweis    | Einige Index-Nummerr         | n sind lediglich in der Ze   | eichung, aber nicht         | in der                                                                                    |                                                                                           | <sup>1)</sup> gilt auch für S                                                                                                    | SondermodellF                                                                                                    | P/P4                                                                          |                                                                                                    |
|            | Liste aufgeführt. Diese      | Positionen sind nicht a      | als Ersatzteil vorge        | sehen!                                                                                    |                                                                                           |                                                                                                    |                                                                                                    |                                                                               |                                                                                                    |
| s          |                              |                              |                             |                                                                                           |                                                                                           |                                                                                                    |                                                                                                    |                                                                               |                                                                                                    |
| × Note     | A number of parts are        | not carried as spare pa      | rts and consequen           | tly do                                                                                    |                                                                                           | <sup>1)</sup> be applicable                                                                                                    | also to special r                                                                                                    | nodelP/P4                                                                     |                                                                                                    |
| Dur        | not appear in the spare      | e parts lists!               |                             |                                                                                           |                                                                                           |                                                                                                    |                                                                                                    |                                                                               |                                                                                                    |

## Wiring Diagram the IUXS.. or IFXS..

# О 2 Load cell 3 2a Load cell 3 3a 5 la Vable to A/D 4a Load cell 2 Load cell 1

| Pin assignment                                   | Designation    | 1. Version     | 2. Vers. <sup>1)</sup> | 3. Vers. <sup>2)</sup> |
|--------------------------------------------------|----------------|----------------|------------------------|------------------------|
| 4 Supply v. pos. (in+)<br>1 Supply v. neg. (in-) | (V +)<br>(V -) | green<br>black | red<br>blue            | blue<br>black          |
| 3 Test signal pos. (out+)                        | Signal +       | white          | green                  | white                  |
| 2 Test signal neg. (out-)                        | Signal -       | red            | gray                   | red                    |
|                                                  | Sense +        |                | white                  | green                  |
|                                                  | Sense -        |                | schwarz                | gray                   |
| 5 Shield                                         | GND            | yellow         | (Shield)               | (Shield)               |

1) Sartorius Hamburg MP58T, green Cable

2) Combics (011...), gray Cable

Т

## Connections in the Junction Box for the A/D Converter

Connections in the Junction Box for the Load Cells 1-4 Т

| Pin assignment                                                                                                    | Designation                                                         | 1. Version                                        | 2. Vers. <sup>1)</sup>                                     |
|----------------------------------------------------------------------------------------------------|---------------------------------------------------------------------|---------------------------------------------------|------------------------------------------------------------|
| <ul> <li>4 Supply v. pos. (in+)</li> <li>1 Supply v. neg. (in-)</li> <li>3 Test signal pos. (out+)</li> <li>2 Test signal neg. (out-)</li> <li>6 Shield wire +</li> <li>7 Shield wire -</li> <li>5 Shield</li> </ul> | (V +)<br>(V -)<br>Signal +<br>Signal -<br>Sense +<br>Sense -<br>GND | white<br>brown<br>green<br>yellow<br>pink<br>gray | red<br>blue<br>green<br>gray<br>white<br>black<br>(Shield) |

Kabel3.EPS

1) Sartorius Hamburg MP58T, grünes Cable

## Load Cell connection (color plate)

|                     | Bridges sup | ply voltage | Test v   | oltage   |        |        |
|---------------------|-------------|-------------|----------|----------|--------|--------|
|                     | +Exc/       | -Exc/       |          |          |        |        |
| Load cell           | +Supply/    | -Supply/    | +Signal/ | -Signal/ | +Sense | -Sense |
| manufacturer        | +Input      | -Input      | +Output  | -Output  |        |        |
| Sartorius Hamburg   |             |             |          |          |        |        |
| (z.B.: MP58T/)      | red         | blue        | green    | grey     | white  | black  |
|                     |             |             |          |          |        |        |
|                     |             |             |          |          |        |        |
| Combics (011)       | blue        | black       | white    | red      | green  | grey   |
|                     |             |             |          |          |        |        |
| Load cell from      |             |             |          |          |        |        |
| Flintec             | green       | black       | white    | red      |        |        |
|                     |             |             |          |          |        |        |
| Cable construction: |             |             |          |          |        |        |
| Sartorius Hamburg   | (GWT)       | d 5mm       |          |          |        |        |
| Combics             | d 5mn       |             |          |          |        |        |

GWT HBM\_12.08.04.xls

#### Sartorius AG

Weender Landstraße 94–108 37075 Goettingen, Germany Telefon (0551) 308-4440 Fax (0551) 308-4449 Internet: http://www.sartorius.com E-mail: Int.Service@Sartorius.com

Copyright by Sartorius AG, Goettingen, Germany. All rights reserved. No part of this publication may be reprinted or translated in any form or by any means without the prior written permission of Sartorius AG.

The status of the information, specifications and illustrations in this manual is indicated by the date given below. Sartorius AG reserves the right to make changes to the technology, features, specifications and design of the equipment without notice.

Status: September 2004 Sartorius AG, Goettingen, Germany

Printed in Germany on paper that has been bleached without any use of chlorine · I.K. Publication No.: WIF5035-e04093